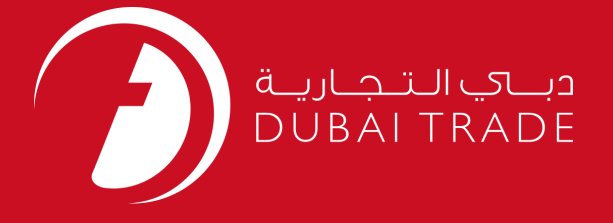

1

# JAFZA eSERVICES eInvoice Lease Invoice Payment User's Manual

**Copyright Information** 

Copyright © 2009 by Dubai Trade. All rights reserved This docum entand all associated attachments mentioned therein are the intellectual property of Dubai Trade. This document shall be used only by persons authorized by DUBAI TRADE, for the purpose of carrying out their obligations under a specific contract with DUBAI TRADE. Unauthorized copying, printing, disclosure to third party and transmission of this document to any other destination by any media will constitute an unlawful act, attracting appropriate legal actions.

#### **Control Document Notification**

This is a controlled document. Unauthorized access, copying, replication and usage for a purpose other than for which this is intended are prohibited. This document is being maintained on electronic media. Any hard copies of it are uncontrolled and may not be the latest version. Ascertain the latest version available with DUBAI TRADE.

# **DOCUMENT DETAILS**

### **Document Information**

| Document Name     | eInvoice Lease Invoice Payment |
|-------------------|--------------------------------|
| Project Name      | JAFZA eService Manuals         |
| Business Unit     | JAFZA                          |
| Author(s)         | DT Training Dept.              |
| Last Updated Date | 4 <sup>th</sup> Dec 2014       |
| Current Version   | 1.1                            |

### **Revision History**

| Version | Date | Author | Designation | Description of change |
|---------|------|--------|-------------|-----------------------|
|         |      |        |             |                       |
|         |      |        |             |                       |
|         |      |        |             |                       |

# **Approval History**

| Version | Date | Name | Designation | Comments |
|---------|------|------|-------------|----------|
|         |      |      |             |          |
|         |      |      |             |          |
|         |      |      |             |          |

# Distribution

| Version | Location |
|---------|----------|
|         |          |
|         |          |
|         |          |

### elnvoice Lease Invoice Payment

This service is to pay for invoices that are issued by JAFZA for charges/fees incurred by the customer. These invoices involve Penalties/Fines and Security Services.

#### Navigation:

- 1. Login to **Dubai Trade**
- 2. Go to eInvoice Payment from the menu on the left
- 3. Then Go to Lease Invoice Payment

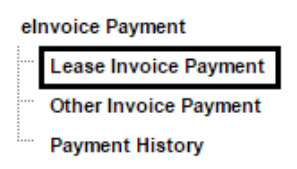

4. The system will display the pending invoices

| Jafza Lease Invoice Payment                                                                                           |  |
|----------------------------------------------------------------------------------------------------|--|
| Invoices pending for payment are listed below, please select one or more invoices and click on proceed to pay button. |  |
| Lease Details                                                                                                    |  |
| Client Id 2<br>Name Of Company Ltd.                                                                                   |  |
| No Invoices Found.                                                                                                    |  |

#### **Procedure:**

- 1. Select the Invoice you like to pay (*multiple invoices can be selected*)
- 2. Click on Proceed to Pay

| • | Invoice<br>Number | Invoice Date | Invoice<br>Amount | Due Amount | Due Date    | Description                          |
|---|-------------------|--------------|-------------------|------------|-------------|--------------------------------------|
| Г | 136534            | 23-Sep-2010  | 1,000.00          | 1,000.00   | 23-Oct-2010 | EHS : Construction Safety Penalities |
| Г | 136464            | 27-Apr-2010  | 17,856.00         | 17,356.00  | 27-May-2010 | SEC-GUARD SERVICES-(12)-JA           |
|   | Proceed to pay    |              |                   |            |             |                                      |

3. System will divert you to Rosoom (Dubai Trade ePayment Gateway)

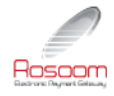

| PAYMENT DETAILS |                       |              |
|-----------------|-----------------------|--------------|
| Pay to          | JAFZA FZE             |              |
| Pay for         | Top up portal deposit |              |
|                 |                       |              |
|                 | Amount                | 10000.00 AED |
|                 | Processing fees       | 0.00 AED     |
|                 | Total                 | 10000.00 AED |
|                 |                       |              |
| Pay using       | Select One ▼          |              |
| From            | Select One 🔻          |              |
|                 |                       |              |

- I accept the <u>Terms and Conditions</u> applicable for this payment
- 4. Select the Payment method, accept the Terms and Conditions by checking and then click Agree

| From Credit Card Direct Debit                                 | Pay using | Select One 🔻              |  |
|---------------------------------------------------------------|-----------|---------------------------|--|
| Direct Debit                                                  | From      | Select One<br>Credit Card |  |
| I accept the Terms and Conditions applicable for this payment |           | Direct Debit              |  |
| raccept the terms and conditions applicable for this payment  |           |                           |  |

### I - Credit Card

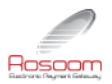

| PAYMENT DETAILS |                                                                      |              |
|-----------------|----------------------------------------------------------------------|--------------|
| Pay to          | JAFZA FZE                                                            |              |
| Pay for         | Top up portal deposit                                                |              |
|                 | Amount                                                               | 10000.00 AED |
|                 | Processing fees                                                      | 0.00 AED     |
|                 | Total                                                                | 10000.00 AED |
|                 |                                                                      |              |
| Pay using       | Credit Card 🗸                                                        |              |
| From            | Select One 🔻                                                         |              |
|                 | I accept the <u>Terms and Conditions</u> applicable for this payment |              |

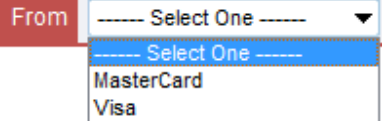

### Note: please disable pop-up blocker to be able to continue

| Tools Help                   |                |                         |
|------------------------------|----------------|-------------------------|
| Delete Browsing History      | Ctrl+Shift+Del |                         |
| InPrivate Browsing           | Ctrl+Shift+P   |                         |
| Diagnose Connection Problems |                |                         |
| Reopen Last Browsing Session |                |                         |
| InPrivate Filtering          | Ctrl+Shift+F   |                         |
| InPrivate Filtering Settings |                |                         |
| Pop-up Blocker               | ×              | Turn Off Pop-up Blocker |
| SmartScreen Filter           | +              | Pop-up Blocker Settings |
|                              | l              | -                       |

System will redirect you to the payment page

|                                                                             |                              |           | موانئ دبي العللية<br>DP WORLD |
|-----------------------------------------------------------------------------|------------------------------|-----------|-------------------------------|
| Payment                                                                     | Review                       |           | Receipt                       |
| Payment Details                                                             | e Yo                         | ur Order  | Cancel Order                  |
| Card Type *<br>C VISA Visa C 💽 Ma                                           | * Required field<br>sterCard | al amount | د.(10.00                      |
| Card Number *                                                               |                              |           |                               |
| CVN *<br>This code is a three or four digit number printed on the<br>cards. | back or front of credit      |           |                               |
| Expiration Date *                                                           |                              |           |                               |
|                                                                             | Next                         |           |                               |

### elnvoice Lease Invoice Payment

Note: system remembers your selection before landing to this page i.e. Master or Visa card. However, you can still change it

#### YOU CAN:

1. Cancel Order: (cancel the payment and revert back to DT)

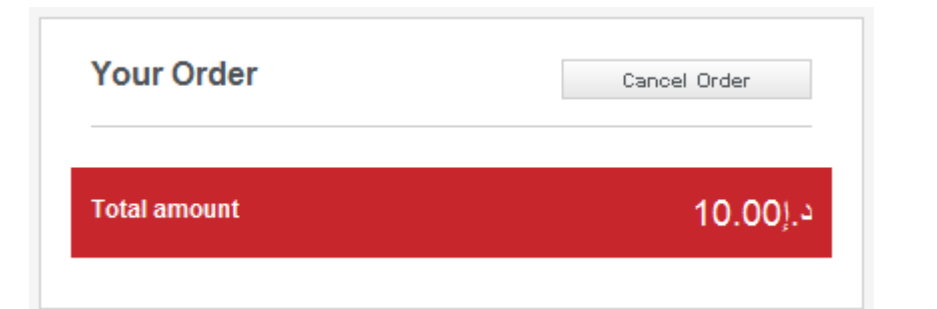

System will ask for your confirmation, and then displays the cancel message

| Payment was not s | uccessful. Gate advice has not been generated due to payment failure. |             |
|-------------------|-----------------------------------------------------------------------|-------------|
| GC Gate Advice    |                                                                       |             |
|                   | Transaction No.: 5000000207                                           |             |
|                   |                                                                       | New Request |
|                   |                                                                       |             |
|                   |                                                                       |             |
|                   |                                                                       |             |

- 2. Complete Payment:
  - a. Fill out your card details and click Next

|                                                                                     |                   | ۍ دبې العالمية CP WOR |
|-------------------------------------------------------------------------------------|-------------------|-----------------------|
| Payment                                                                             | Review            | Receipt               |
| Payment Details                                                                     | <b>A</b>          |                       |
| * R<br>C VISA Visa C 😂 MasterCar                                                    | tequired field    |                       |
| Card Number *                                                                       |                   |                       |
| CVN *<br>This code is a three or four digit number printed on the back or<br>cards. | r front of credit |                       |
| Expiration Date *                                                                   |                   |                       |
|                                                                                     | Next              |                       |

b. Review your card details

### elnvoice Lease Invoice Payment

|                   |                |              | ئ دبي العالية DP WOR |
|-------------------|----------------|--------------|----------------------|
| Payment           | Rev            | iew          | Receipt              |
| Review your Order |                |              |                      |
| Payment Details   | Edit Details   | Your Order   | Cancel Order         |
| Card Type         | MasterCard     | Total amount | د.(10.00             |
| Card Number       | 00000000002346 |              | ·····,·              |
| Expiration Date   | 05-2017        |              |                      |
| Back              |                |              | Pay                  |

Note: you can still, edit card details, cancel this transaction or go back to the previous step.

c. Click Pay button

System will ask to redirect you to DT page, click Yes Then DT page will show your transaction details confirmation if successful.

#### II - Direct Debit

| AYMENT DETAILS |                       |             |
|----------------|-----------------------|-------------|
| Pay to         | JAFZA FZE             |             |
| Pay for        | Top up portal deposit |             |
|                |                       |             |
|                | Amount                | 1000.00 AED |
|                | Processing fees       | 0.00 AED    |
|                | Total                 | 1000.00 AED |
|                |                       |             |
| Pay using      | Direct Debit 🔹        |             |
| From           | Select One 🔻          |             |

I accept the <u>Terms and Conditions</u> applicable for this payment

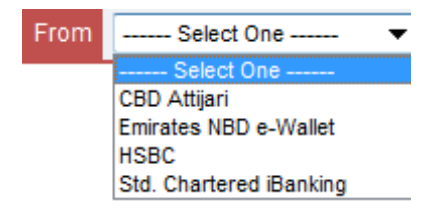

a. Direct Debit (CBD > e-Debit)

| Welcome         | ne                                         |
|-----------------|--------------------------------------------|
| TO ATTIJARI     | DIRECT DEBIT                               |
| Please Enter yo | our User ID and Password then press login: |
|                 | User ID:                                   |
|                 | Password:                                  |
|                 | Clear Log In                               |

• Enter the User ID and Password then login

*Note*: Do not forget to press the Return to Dubai World link on the confirmation page of the Bank.

- System confirms that transaction was completed successfully and gives the e-Receipt number.
  - b. Direct Debit (EBI > e-Wallet)

| e-wallet login                                                           |                                                                                |
|--------------------------------------------------------------------------|--------------------------------------------------------------------------------|
|                                                                          | smartBUSINESS                                                                  |
| If you have a BankNet User ID<br>and Password, please enter them<br>here | If you have a smartBUSINESS<br>User ID and Password, please<br>enter them here |
| User ID:<br>Password:                                                    | Corporate<br>ID:<br>User ID:                                                   |
| Login                                                                    | Password:                                                                      |
|                                                                          | Made Possible by                                                               |

• Enter the User ID and Password then login

*Note*: after clicking on Pay; wait until you are redirected back to Dubai Trade.

• System confirms that transaction was completed successfully and gives the e-Receipt number.

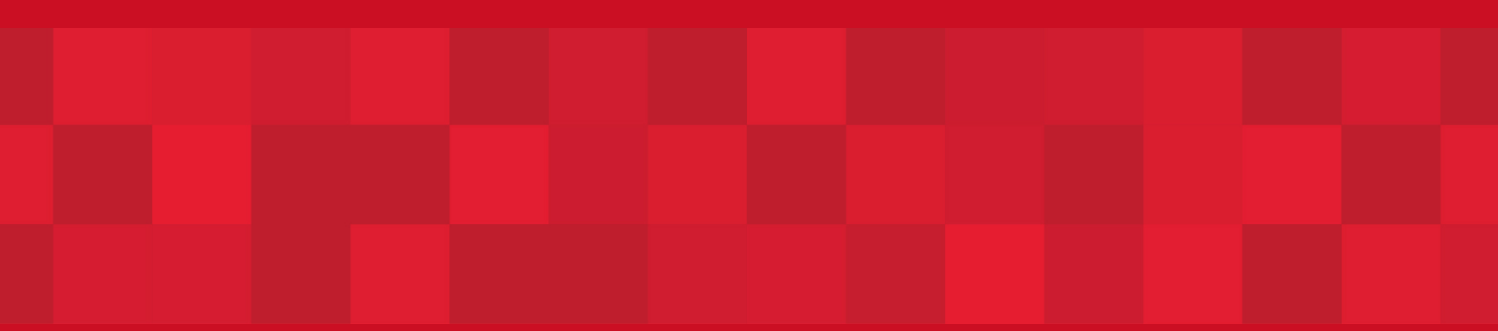

www.dubaitrade.ae